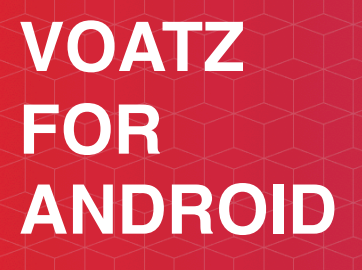

🔰 @voatz

info@voatz.com

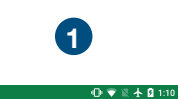

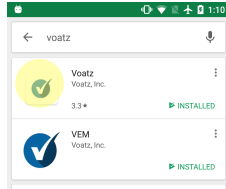

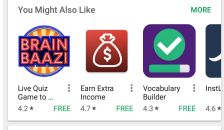

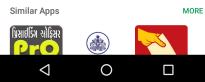

Search for and download the Voatz app to your phone.

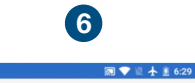

I Agree

time. If a revision is material we will provide at least 15 days notice prior to any new terms taking effect. What constitutes a material change will be determined at our sole discretion

By continuing to access or use our Service after any revisions become effective, you agree to be bound by the revised terms. If you do not agree to the new terms, you are no longer authorized to use the Service.

## Contact Us

If you have any questions about these Terms, please contact us - info at voatz.com

> $\triangleleft$ O DU SCREEN RECORDER

Scroll to the bottom and select "I Agree".

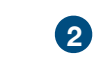

🚭 🛂 🗛 🗛 🖬 🛓 🛸 🌹 🎽 10% 🛢 12:1<u>1</u> PM 🝼 Voatz

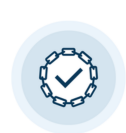

What is Voatz? Voatz is an elections platform you can use to vote securely and

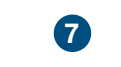

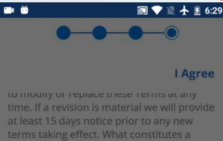

0 this device's location? DENY ALLOW

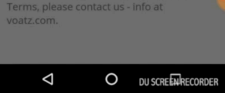

Log in with your phone's Touch ID, Face ID, or Voatz PIN.

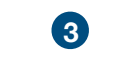

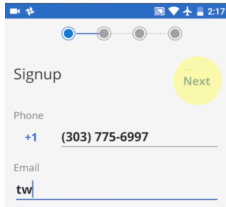

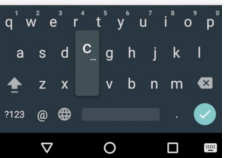

Input your mobile phone number and email.

8

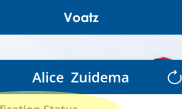

Events

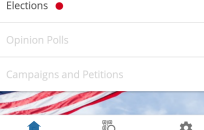

20 φ. 0

This is your Voatz landing page. Click "Verification Status".

## 4

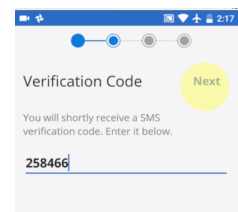

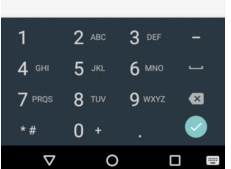

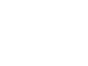

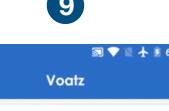

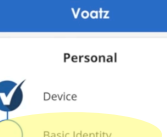

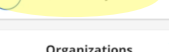

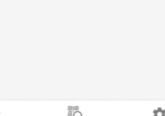

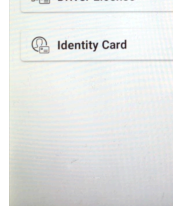

Select your type of identifying document.

\$

Show Password

Choose an 8 digit security pin to secure your account. Your PIN cannot contain 3 or more consecutive or repeating numbers. Do not share your pin.

5

Pin Creation

🔝 💎 🖹 🛧 💈 6:28

Next

**4** GHI 5 JKL 6 MNG Q wxy **8** TUV  $\mathbf{X}$ 0  $\nabla$ O DU SCREEN RECORDE

Select an 8-digit PIN that you'll remember.

10

マ 🛯 🛧 🖬 9: Select the type of document you wish to scan United States has been set as the issuing country of your documents. Driver License

remotely from your smartphone.

- - - -

Select "Sign Up".

🔊 💎 🖹 🛧 🗵 6:29

Allow Voatz to access

\* 🖨 🖤 🕅 🗎 100%

Verification Status

<u>,</u> Elections 😐

SQ.

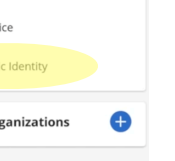

Verify your mobile number with the SMS sent to you.

9

 $\checkmark$ 

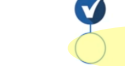

Organizations

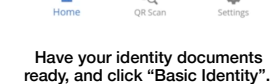

## **ANDROID:** HOW TO VOTE

😏 @voatz info@voatz.com

|                                                                                                    | Control of the carres on the first of the carres on the first of the first of the first of t |                                                                                                    | This is the screen you will<br>see when the upload finishes<br>Upload successful | ←       Voatz         Personal          Personal          Device       Basic Identity (Pending)         Organizations       ●         Personal       ●         Personal       ●         Organizations       ●         Personal       ●         Personal |
|----------------------------------------------------------------------------------------------------|----------------------------------------------------------------------------------------------------|----------------------------------------------------------------------------------------------------|----------------------------------------------------------------------------------|----------------------------------------------------------------------------------------------------|
| of your identifying document.                                                                                                    |                                                                                                    | screen to take a "live selfie".                                                                                                    |                                                                                  | begun, which might take up to a business day.                                                                                                    |
| 16                                                                                                    | 1                                                                                                    | 18                                                                                                    | 19                                                                               | 20                                                                                                    |
| <ul> <li>Image: Second second sec</li></ul> | CINCAPACIAN CONTRACTOR OF CONTRACTOR OF CONT | Bollot WARD 3<br>BURLINGTON, VERMONT FOR CITY COUNCILOR TWO-YEAR TERM. VOTE FOR ONE FOR SCHOOL COMMISSIONER TWO-YEAR TERM. VOTE FOR ONE FOR WARD CLERK FOR WARD CLERK FOR INSPECTOR OF ELECTION THREE-YEAR TERM. VOTE FOR ONE |                                                                                  | ♥ ● ♥ ■ 4 <u>#</u> 1204<br>Vote Accepted                                                                                                    |
| Home QR Scan Settings                                                                                                    |                                                                                                    | 🚖 🖏 🌣                                                                                                    | 🚖 🖏 🌣                                                                            | BACK HOME                                                                                                    |

13

Once your identity is verified, click on "Elections" to vote.

**(1)** 

8.0-9 B

Select the ballot you're voting in.

12

Click each question, make your selections, then tap "Finish".

You'll receive confirmation that your vote has been received. Congratulations!

15

□ ♥ 10 本 8 6;

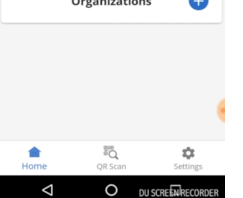

Use your biometric key or security PIN to cast your ballot.

14